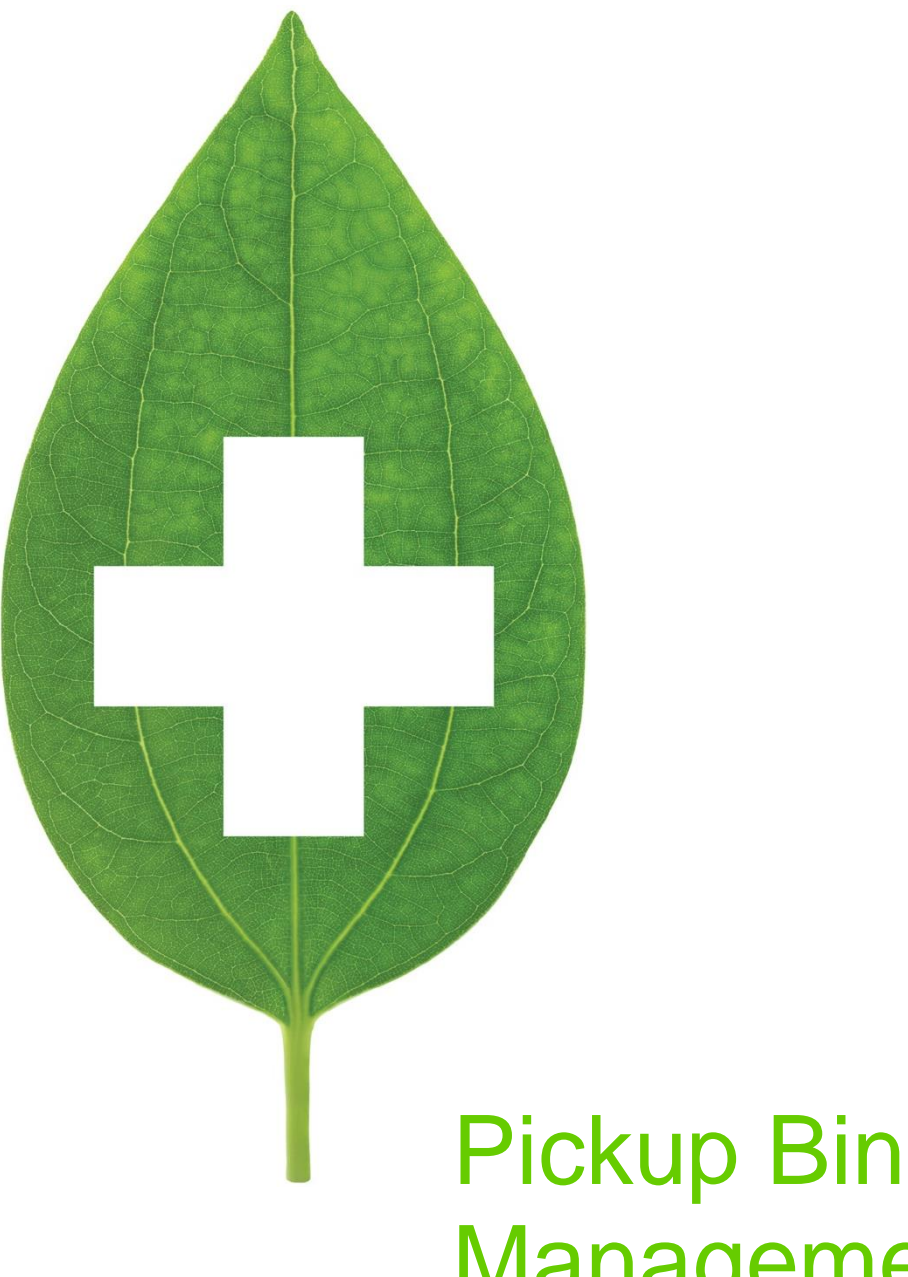

# Management

User Guide

2020

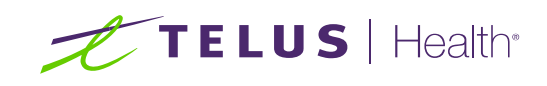

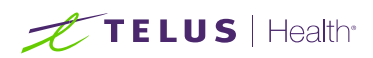

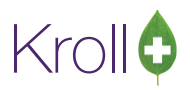

# **Table of Contents**

| Pickup Bin Management2                |
|---------------------------------------|
| Configuration2                        |
| Store-level Configuration             |
| Workflow States Configuration2        |
| Pickup Bin Setup3                     |
| Creating Pickup Bins                  |
| Modifying Pickup Bins                 |
| Removing Pickup Bins6                 |
| Pickup Bin Manager7                   |
| Launching the Pickup Bin Manager7     |
| Adding Rxs to Pickup Bins8            |
| Adding Non-Rx Items to Pickup Bins 10 |
| Viewing Pickup Bins11                 |
| Searching Pickup Bins13               |
| Removing Items from Pickup Bins       |

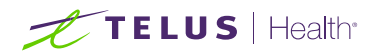

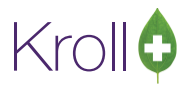

# **Pickup Bin Management**

Pickup bins are used to organize Rx and non-Rx items that are awaiting pickup. It is up to the pharmacy to determine how pickup bins are managed; bins may be used to store similar items, items that belong to the same work order, or items that will be picked up by the same person.

This document explains how to set up pickup bins and how to use the Pickup Bin Manager to organize items that are awaiting pickup. For information on how to perform pickups, see the <u>Pickup & Undo Pickup</u> user guide on our website.

## Configuration

This section explains the configuration settings that must be in place before attempting to use pickup bins.

#### **Store-level Configuration**

- 1. From the Alt-X Start screen, go to File > Configuration > Store > Rx > Workflow.
- 2. Place a checkmark next to Force Scanning Pickup Bin After Placing Every Rx.

| 🥣 Store Level Configuration Parameters                               | E X                                                                    |
|----------------------------------------------------------------------|------------------------------------------------------------------------|
| General Patient Drug Doctor B× EDB Adjudication Labels               | s Reports Security Interfaces Order 🛛 - AR Y - To Do Purge 🗲 Ctrl 🔿    |
| 1 · General 2 · Pricing 3 · Prompting 4 · Nursing Home 5 · Backgroun | d Rx Filling <u>6</u> · Workflow <u>7</u> · Counseling <u>8</u> · CeRx |
| Workflow Selection Matrix Laser Label Workflow                       | Pickup Bin Management                                                  |
| Require Rx Due Date when Filling                                     | Force Scanning Pickup Bin After Placing Every Rx                       |
| Require Data Re-verification when Modifying                          | Prescription Pickup                                                    |
| F2                                                                   | Show items picked up in last 1 hours                                   |
| Default Delivery Route Type Pickup                                   |                                                                        |

3. Click OK to close the Store Level Configuration Parameters screen.

#### Workflow States Configuration

1. From the Alt-X Start screen, go to File > Configuration > Workflow > Edit Workflow Queues.

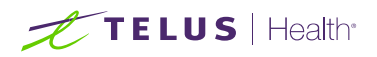

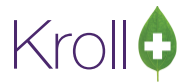

2. Ensure the workflow queue **Ready for Pickup** is enabled.

| 🥣 Workflow Queues       |              |            | ) <mark>X</mark> |
|-------------------------|--------------|------------|------------------|
| Workflow Queues (9)     |              | F2 Ins     | Del ^* ^¥        |
| Description             | WorkflowMode | Sort Order | *                |
| Input                   | Push         | 1          |                  |
| ToDo/Data Entry         | Push         | 1          |                  |
| Data Entry              | Push         | 2          |                  |
| Filling                 | Push         | 3          |                  |
| Package Rx              | Push         | 3          |                  |
| Pharmacist Verification | Push         | 4          |                  |
| Pickup Completion       | Push         | 5          |                  |
| Waiting for Pickup      | Pickup       | 5          |                  |
| Ready for Pickup        | Pickup       | 6          |                  |
|                         |              |            | E                |
| ✓ ок                    | Cancel       |            |                  |

### **Pickup Bin Setup**

This section explains how to set up, modify, and remove pickup bins. Note that pickup bins must be empty before removing them from the system.

#### **Creating Pickup Bins**

1. From the Alt-X Start screen, go to Edit > Pickup Bins.

| 🥣 1-Start | 🛫 1-Start Screen        |            |                     |             |         |            |          |            |         |         |          |            |         |
|-----------|-------------------------|------------|---------------------|-------------|---------|------------|----------|------------|---------|---------|----------|------------|---------|
| File Edit | Reports Utilities NH    | l Cards Se | ession Help         |             |         |            |          |            |         |         |          |            |         |
| F         | Сору                    |            | - Doctor            | F9 - Workfl | ow F1   | 1 - Drop-o | ff F1    | 2 - New Rx | Alt-X   | - Start |          |            |         |
|           | Paste                   | Ctrl+V     |                     | ~           |         |            |          | •          |         |         |          |            |         |
|           | Cut                     | Ctrl+X     |                     | <u> </u>    |         |            | <u> </u> | ו ר        | ••      |         |          |            |         |
| Las       | Plans/Pricing           |            |                     | (+)         | 2       |            |          |            | "ו=ר    |         | ┙╸       |            |         |
| Re        | Lists                   |            | 20                  | · <u> </u>  | କା      |            |          | -1         |         |         | -•       |            |         |
| Na        | Pickup Bins             |            | rd Call             | hacks       | Follow  | MUDE       | Note     |            | Fav     | Netw    | ork Scan | M          | ail     |
|           | Mail Distribution Lists |            | iu Can              | Dacks       | 10100   | vups       | NOU      |            | Тах     | INCOM   |          | IVIC       |         |
|           | Sig Codes               |            | in Progress         |             |         |            |          |            |         |         |          |            |         |
|           | Users and Groups        |            |                     | Overdue     | 0-1 hrs | 1-4 hrs    | 4+ hrs   | Tomorrow   | Trouble | Total   | Rx Cou   | nts<br>Byc |         |
|           | Cancel Rx               | ToDo/      | /Data Entry         | 4           | 0       | 0          | 0        | 0          | 0       | 4       | Repe     | at Rxs     | 0       |
| Mod       | dify Specific Rx #      | Packa      | ge Rx               | 16          | 0       | 0          | 0        | 0          | 0       | 16      | Total    | Rxs        | 0       |
|           |                         | Pharm      | nacist Verification | 0           | 0       | 0          | 0        | 0          | 0       | 0       |          |            | Details |
| Rep       | rint Specific Rx #      | Pickup     | Completion          | 0           | 0       | 0          | 0        | 0          | 0       | 0       |          |            |         |
|           | Counsel Rx              |            |                     |             |         |            |          |            |         |         |          |            |         |

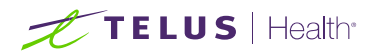

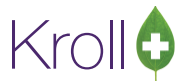

2. The **Pickup Bins** screen will appear. Click **Ins** or press the **Insert** key on your keyboard.

| Fickup Bins     |         | x        |
|-----------------|---------|----------|
| Options         |         |          |
| Pickup Bins (0) | F2 I    | ns Del   |
| Description     | Barcode | <b>^</b> |
|                 |         |          |
|                 |         |          |
|                 |         |          |
|                 |         |          |
|                 |         |          |
|                 |         |          |
|                 |         | =        |
|                 |         | -        |
|                 |         |          |
|                 |         |          |
|                 |         |          |
|                 |         |          |
|                 |         |          |
|                 |         |          |
|                 |         | -        |
| ✓ Close         |         |          |

- 3. The Pickup Bin form will appear.
- Enter a name for the pickup bin in the **Description** field.
- Place a checkmark next to Allow Different Patients in this Pickup Bin if you want Rxs for multiple patients to be included in the same bin.
- Enter the location barcode in the **Location Barcode** field.

| NOTE - All hansed as much has much                             | al suddle die ei Ledden die ? |  |  |  |  |  |  |
|----------------------------------------------------------------|-------------------------------|--|--|--|--|--|--|
| <b>NOTE</b> : All barcodes must be prefixed with the letter b. |                               |  |  |  |  |  |  |
| r                                                              | 1                             |  |  |  |  |  |  |
| Pickup Bin                                                     |                               |  |  |  |  |  |  |
|                                                                |                               |  |  |  |  |  |  |
| Description Bin 1                                              |                               |  |  |  |  |  |  |
|                                                                |                               |  |  |  |  |  |  |
| Allow Different Patients in this Pickup Bin 🔽                  |                               |  |  |  |  |  |  |
| Location Parcodo                                               |                               |  |  |  |  |  |  |
|                                                                |                               |  |  |  |  |  |  |
|                                                                |                               |  |  |  |  |  |  |
|                                                                |                               |  |  |  |  |  |  |
| V OK X Cancel                                                  |                               |  |  |  |  |  |  |
|                                                                | 4                             |  |  |  |  |  |  |

- 4. Click **OK** to close the **Pickup Bin** form.
- 5. Repeat steps 2-4 for each bin you want to set up. Click **Close** to close the **Pickup Bins** screen.

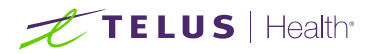

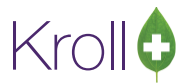

#### **Modifying Pickup Bins**

- 1. From the Alt-X Start screen, go to Edit > Pickup Bins.
- 2. The **Pickup Bins** screen will appear. Highlight the bin you want to modify and click **F2** or press the **F2** key on your keyboard.

|   | 🥣 Pickup Bins   |         | x      |
|---|-----------------|---------|--------|
|   | Options         |         |        |
|   | Pickup Bins (3) | F2 Ir   | is Del |
|   | Description     | Barcode | •      |
|   | Bin 1           | Ь1      |        |
|   | Bin 2           | Ь2      |        |
|   | Bin 3           | ЬЗ      |        |
|   |                 |         |        |
|   |                 |         |        |
|   |                 |         |        |
|   |                 |         |        |
|   |                 |         |        |
|   |                 |         |        |
|   |                 |         | -      |
|   |                 |         | =      |
|   |                 |         |        |
| 1 |                 |         |        |
|   |                 |         |        |
|   |                 |         | -      |
|   |                 |         | -      |
|   | Close           |         |        |
|   |                 |         |        |

3. Make the necessary modifications and click **OK**.

| Pickup Bin            | E                         |
|-----------------------|---------------------------|
| Description           | New Bin                   |
| Allow Different Patie | ents in this Pickup Bin 📝 |
| Location Barcode      | bn1                       |
| 🗸 ок                  | X Cancel                  |
|                       |                           |

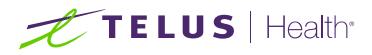

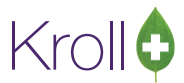

#### **Removing Pickup Bins**

- 1. From the Alt-X Start screen, go to Edit > Pickup Bins.
- 2. The **Pickup Bins** screen will appear. Highlight the bin you want to remove and click **Del** or press the **Delete** key on your keyboard.

| 💣 Pickup Bins   |         | x      |
|-----------------|---------|--------|
| <u>O</u> ptions |         |        |
| Pickup Bins (3) | F2 I    | ns Del |
| Description     | Barcode |        |
| Bin 1           | Ь1      |        |
| Bin 2           | Ь2      |        |
| Bin 3           | ЬЗ      |        |
|                 |         |        |
|                 |         |        |
|                 |         |        |
|                 |         |        |
|                 |         |        |
|                 |         | =      |
|                 |         |        |
|                 |         |        |
|                 |         |        |
|                 |         | -      |
| ✓ Close         |         |        |
|                 |         |        |

3. Answer Yes when asked 'Delete Pickup Bin?'

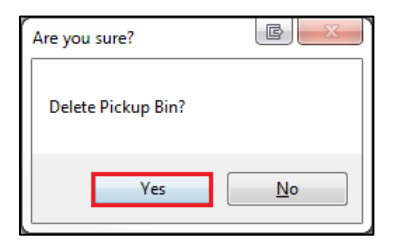

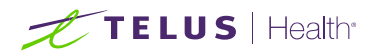

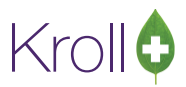

## Pickup Bin Manager

The Pickup Bin Manager is an application independent of Fill that is used to place items in pickup bins and record the picked up status of those items. This section explains how to launch the Pickup Bin Manager, how to place items in pickup bins, and how to view and manage those bins.

#### Launching the Pickup Bin Manager

1. Go to Session > Touch / Pickup Session to launch the Pickup Bin Manager.

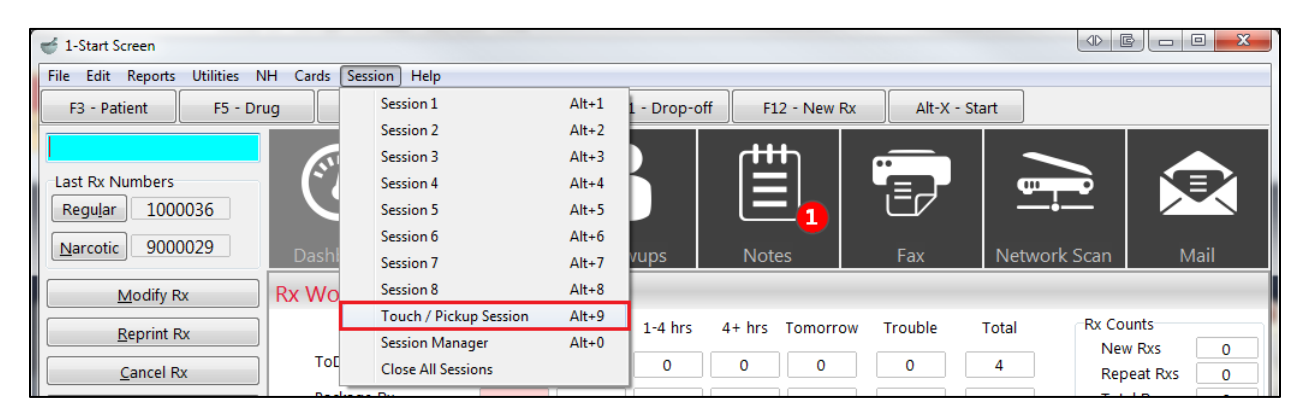

2. The Pickup Bin Manager will appear. Log in and click Place.

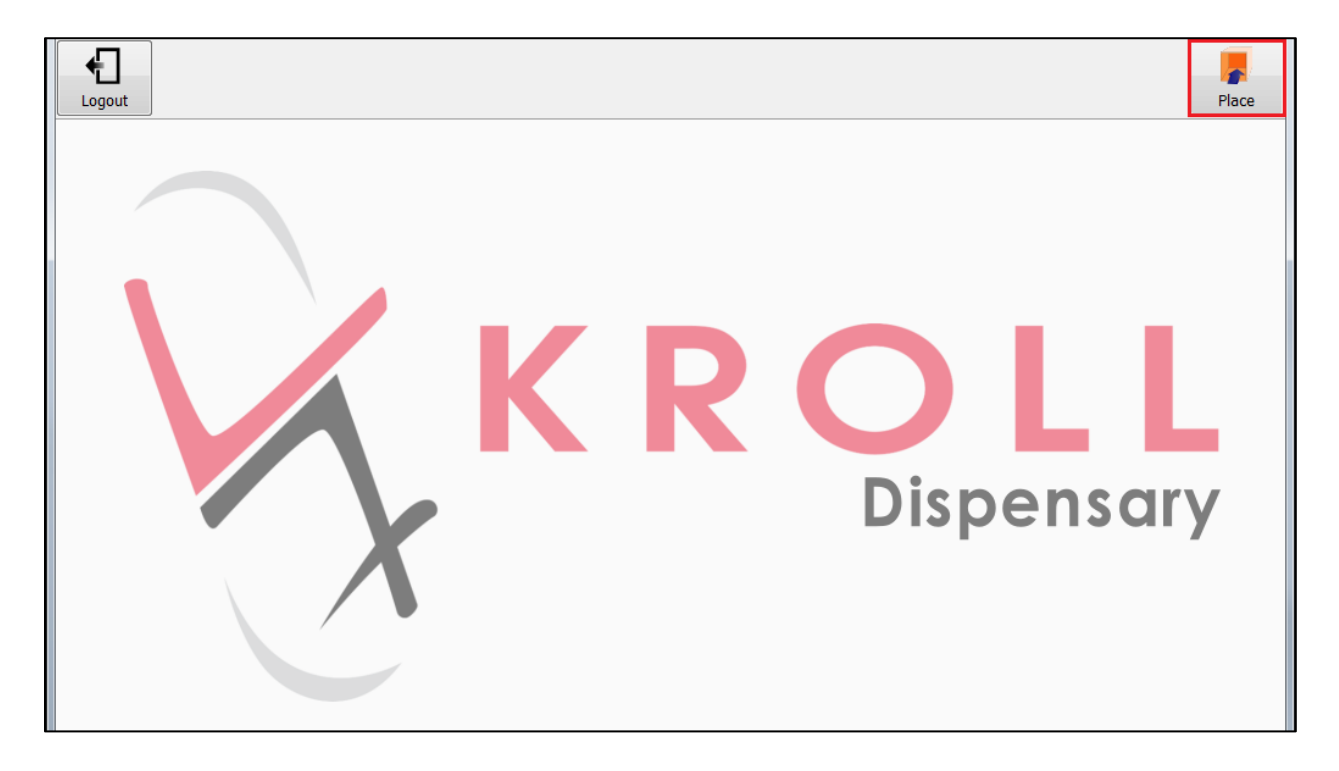

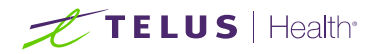

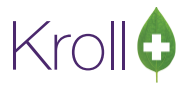

#### Adding Rxs to Pickup Bins

- 1. Launch the **Pickup Bin Manager**.
- 2. Scan or type the Rx number in the **Search** field.

| Clear All Exit Place | Pickup Bin Manager | Add Non-Rx | View Bins | View Oldest | Search |
|----------------------|--------------------|------------|-----------|-------------|--------|
| Search: 9000035      |                    |            |           |             |        |
|                      |                    |            |           |             |        |

The Rx and any related items will appear.

| Clear All Exit Place    | Pi                  | ckup Bin Manager        | Add Non-Rx Search  |
|-------------------------|---------------------|-------------------------|--------------------|
| Search:                 |                     |                         |                    |
| Items to Place in Bin   |                     |                         |                    |
| Rx 9000035              | Green, Sandra       | 642 Tablets 65mg        |                    |
| Related Items (Same Pat | ient or Work Order) |                         |                    |
| Rx 9000027              | Green, Sandra       | 282 MEP 350/200/15mg    |                    |
| Rx 1000033              | Green, Sandra       | 3TC 300mg               |                    |
| Rx 9000011              | Green, Sandra       | 642 Tablets 65mg        |                    |
| Rx 1000031              | Green, Sandra       | Accel-Pioglitazone 45mg |                    |
| Rx 1000015              | Green, Sandra       | Acetazolamide 250mg     | Not Ready to Place |

#### 3. To view workflow information that pertains to the Rx, highlight the Rx and click **Rx Info**.

| Clear All Exit Place    |                      | Pickup Bin Manager      | Add Non-Rx Info    |
|-------------------------|----------------------|-------------------------|--------------------|
| Search:                 |                      |                         |                    |
| Items to Place in Bin   |                      |                         |                    |
| Rx 9000035              | Green, Sandra        | 642 Tablets 65mg        |                    |
| Related Items (Same Pat | tient or Work Order) |                         |                    |
| Rx 9000027              | Green, Sandra        | 282 MEP 350/200/15mg    |                    |
| Rx 1000033              | Green, Sandra        | 3TC 300mg               |                    |
| Rx 9000011              | Green, Sandra        | 642 Tablets 65mg        |                    |
| Rx 1000031              | Green, Sandra        | Accel-Pioglitazone 45mg |                    |
| Rx 1000015              | Green, Sandra        | Acetazolamide 250mg     | Not Ready to Place |

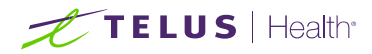

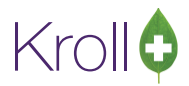

The **Prescription Workflow Information** screen will appear, detailing workflow information that pertains to the Rx.

|          | Prescription Workflow Information |                |          |          |            |            |          | Ok       |         |               |               |           |            |             |         |               |
|----------|-----------------------------------|----------------|----------|----------|------------|------------|----------|----------|---------|---------------|---------------|-----------|------------|-------------|---------|---------------|
| Rx Num   | 9000035                           | Orig Rx Nu     | m 90000  | 35       | Fill Date  | 18-Mar-201 | 4 9:13 A | M W      | ork Ord | ler 52        |               | Vi        | als 1 [    | Delivery Pi | ckup    |               |
| Due      | 18-Mar-2014 9                     | :32 AM         | 2m 29s   |          | Workflow   | Queue      |          |          |         |               | Workflow A    | ction     |            |             |         |               |
| Patient  | Green, Sand                       | dra            |          |          | Brand      | 642 Tab    | ets 65   | mg       |         |               | Doctor        | Dr. V     | Vesthei    | ner, Rut    | th      |               |
| Address  | 100 Yonge St                      |                |          |          | Generic    | Propoxyph  | ene HCl  | 65mg     |         |               | Address       | 220 D     | unan Mill  | Rd Suite 2  | 04      | Office        |
| City     | Toronto                           |                | Prov     | ON       | Form       | ТАВ        | Manuf    | PPI (Per | Pack    | 500           | City          | Toron     | to         |             |         | Prov ON       |
| Phone    | Cell (5                           | 55) 555-555    | 55 Sex   | Female   | DIN        | 00010081   | Sched    | N        |         |               | Phone         | (555) 4   | 444-4444   | 1           | Fax (55 | 5) 555-5555   |
| Birthday | 2-Feb-1980                        | Age 3          | 34 years |          |            |            |          |          |         |               | Phone F       | Refills N | ot Allowed | H Fax Ref   | ills No | t Allowed     |
|          |                                   |                |          |          |            |            |          |          |         |               | Total Pr      | ice       | \$11.74    | Patient P   | ays     | \$11.74       |
|          |                                   |                |          |          |            | I          | Dage     | e 1 o    | f 2     |               |               |           |            |             |         |               |
| 🖌 Ente   | red                               |                | Complete | ed       |            | 18/0       | 3/2014 ( | 09:13:43 | KRL     |               |               |           |            |             |         |               |
| 🖌 Pron   | npt for Auto Ref                  | ill/Refill Rer | Complete | ed       |            | 18/0       | 3/2014 ( | 9:13:43  | KRL     | Auto Refill s | et to No      |           |            |             |         |               |
| 🖌 Pron   | npt for Pickup N                  | otification    | Complete | ed No Ac | tion Perfo | rmed 18/0  | 3/2014 ( | 09:13:43 | KRL     | Pickup Notif  | ication set   | to No     |            |             |         |               |
| 🖌 Alloc  | ate Inventory                     |                | Complete | ed       |            | 18/0       | 3/2014 ( | 9:13:44  | KRL     |               |               |           |            |             |         |               |
| 🖌 Perfe  | orm Local DUE                     |                | Complete | d No Ac  | tion Perfo | rmed 18/0  | 3/2014 ( | 9:13:45  | KRL     | No Interacti  | ons Found.    |           |            |             |         |               |
| 🖌 Com    | plete Adjudicati                  | on             | Complete | d        |            | 18/0       | 3/2014 ( | 9:13:45  | KRL     |               |               |           |            |             |         |               |
| 🖌 Pron   | npt for Medicati                  | on Review      | Complete | ed No Ac | tion Perfo | rmed 18/0  | 3/2014 ( | 9:13:46  | KRL     | Not Printed   | Rx or Pati    | ent not   | eligible o | r patient p | revious | ly opted out. |
| 🖌 Print  | Label Set                         |                | Complete | ed       |            | 18/0       | 3/2014 ( | 9:14:43  | KRL     |               |               |           |            |             |         |               |
| 🖌 Print  | Kroll Care                        |                | Complete | ed No Ac | tion Perfo | rmed 18/0  | 3/2014 ( | 9:14:44  | KRL     |               |               |           |            |             |         |               |
| 🖌 Pack   | age Rx                            |                | Complete | d        |            | 18/0       | 3/2014 ( | 9:15:01  | KRL     |               |               |           |            |             |         |               |
| 🖌 Verif  | fy Rx Packaging                   |                | Complete | ed No Ac | tion Perfo | rmed 18/0  | 3/2014 ( | 9:15:01  | KRL     | On-screen v   | erification i | not requ  | uired.     |             |         |               |
| 🖌 Marl   | k as Ready for P                  | ickup/Deliv    | Complete | ed       |            | 18/0       | 3/2014 ( | 9:15:01  | KRL     |               |               |           |            |             |         |               |

Click OK to close the Prescription Workflow Information screen.

4. Scan or type the barcode of the pickup bin you want to place the Rx in. The Rx will be placed in the bin.

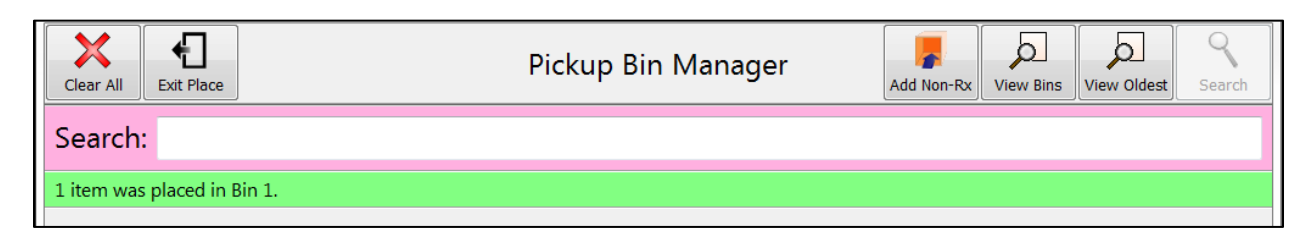

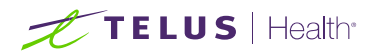

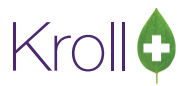

#### Adding Non-Rx Items to Pickup Bins

- 1. Launch the Pickup Bin Manager.
- 2. Click Add Non-Rx.

| Clear All | Exit Place | Pickup Bin Manager | Add Non-Rx | View Bins | View Oldest | Search |
|-----------|------------|--------------------|------------|-----------|-------------|--------|
| Search    |            |                    |            |           |             |        |

3. Perform a patient search. Highlight the patient record and click **Select**.

| Clear Back                                        | Search Patient for Item to Add               |  |  |  |  |  |
|---------------------------------------------------|----------------------------------------------|--|--|--|--|--|
| Patient Search: gr*                               |                                              |  |  |  |  |  |
| Green, Sandra<br>100 Yonge St, Toronto ON M1M 1M1 | Female 34 1980-Feb-02<br>(555) 555-5555 Cell |  |  |  |  |  |

4. Enter a description of the item.

| Cance                                                               | Add Non-Rx Item to Pickup Bin               |                          |        |                   |    |          |       |
|---------------------------------------------------------------------|---------------------------------------------|--------------------------|--------|-------------------|----|----------|-------|
| Patient                                                             | Green, Sandra                               | Sex                      | Female | Birthday 2-Feb-19 | 80 | Age 34 y | years |
| Address                                                             | 100 Yonge St                                | 00 Yonge St City Toronto |        |                   |    |          |       |
| Phone                                                               | Cell (555) 555-5555                         |                          |        |                   |    |          |       |
| Please enter a description for the item to place in the pickup bin. |                                             |                          |        |                   |    |          |       |
|                                                                     | Toothbrush                                  |                          |        |                   |    |          |       |
|                                                                     | Require Patient Identification on Pickup NO |                          |        |                   |    |          |       |

The **Require Patient Identification on Pickup** yes/no button indicates if the patient is required to show identification upon picking up the item. Clicking **NO** will change the button to **YES** and vice versa.

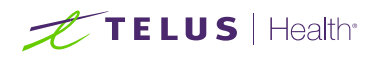

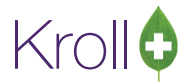

1. Click **OK**. The item will appear in the **Items to Place in Bin** list.

| Clear All Exit Place     | Pi                 | ckup Bin Manager        | Add Non-Rx Search  |
|--------------------------|--------------------|-------------------------|--------------------|
| Search:                  |                    |                         |                    |
| Items to Place in Bin    |                    |                         |                    |
| Non Rx Item              | Green, Sandra      | Toothbrush              |                    |
| Related Items (Same Pati | ent or Work Order) |                         |                    |
| Rx 9000035               | Green, Sandra      | 642 Tablets 65mg        | Bin 1              |
| Rx 9000027               | Green, Sandra      | 282 MEP 350/200/15mg    |                    |
| Rx 1000033               | Green, Sandra      | 3TC 300mg               |                    |
| Rx 9000011               | Green, Sandra      | 642 Tablets 65mg        |                    |
| Rx 1000031               | Green, Sandra      | Accel-Pioglitazone 45mg |                    |
| Rx 1000015               | Green, Sandra      | Acetazolamide 250mg     | Not Ready to Place |

2. Scan or type the barcode of the pickup bin you want to place the item in. The item will be placed in the bin.

| Clear All Exit Place        | Pickup Bin Manager | Add Non-Rx | View Bins | View Oldest | Search |
|-----------------------------|--------------------|------------|-----------|-------------|--------|
| Search:                     |                    |            |           |             |        |
| 1 item was placed in Bin 1. |                    |            |           |             |        |

#### **Viewing Pickup Bins**

- 1. Launch the **Pickup Bin Manager**.
- 2. To view items sorted by bin, click View Bins.

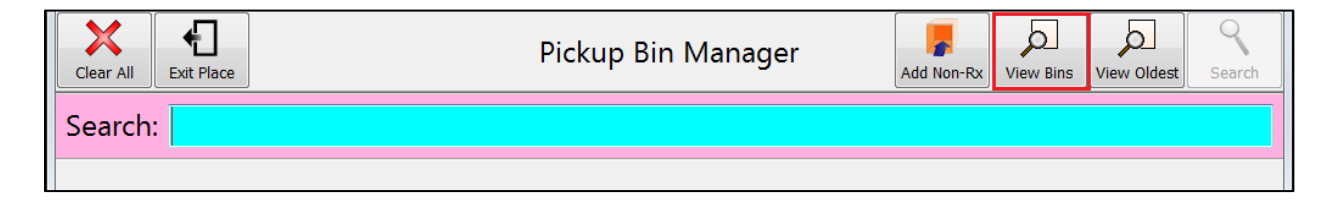

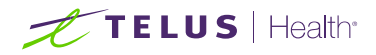

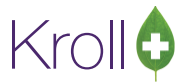

All items currently in pickup bins will be displayed, organized by bin.

| Clear All Exit Place         | Pic                           | kup Bin Manager      | View Bins | View Oldest | Search |
|------------------------------|-------------------------------|----------------------|-----------|-------------|--------|
| Search: *                    |                               |                      |           |             |        |
| Showing 4 items in all picku | o bins. Sorted by pickup bin. |                      |           |             |        |
| Rx 9000035                   | Green, Sandra                 | 642 Tablets 65mg     | Bin 1     | 0 Days      | in Bin |
| Non Rx Item                  | Green, Sandra                 | Toothbrush           | Bin 1     | 0 Days      | in Bin |
| Rx 9000022                   | John, Smith                   | 282 MEP 350/200/15mg | Bin 2     | 0 Days      | in Bin |
| Rx 9000032                   | Morgan, Denise                | 282 MEP 350/200/15mg | Bin 2     | 1 Days      | in Bin |

1. To view items sorted by the how long they have been in their respective bins, click **View Oldest**.

| Clear All Exit Place | Pickup Bin Manager | Add Non-Rx | View Bins | View Oldest | Search |
|----------------------|--------------------|------------|-----------|-------------|--------|
| Search:              |                    |            |           |             |        |

All items currently in pickup bins will be displayed, oldest items appearing first.

| Clear All Exit Place          | Pickup Bin Manager        |                      |       | View Oldest Search |
|-------------------------------|---------------------------|----------------------|-------|--------------------|
| Search: #                     |                           |                      |       |                    |
| Showing 4 items in all pickup | bins. Oldest items first. |                      |       |                    |
| Rx 9000032                    | Morgan, Denise            | 282 MEP 350/200/15mg | Bin 2 | 1 Days in Bin      |
| Rx 9000022                    | John, Smith               | 282 MEP 350/200/15mg | Bin 2 | 0 Days in Bin      |
| Rx 9000035                    | Green, Sandra             | 642 Tablets 65mg     | Bin 1 | 0 Days in Bin      |
| Non Rx Item                   | Green, Sandra             | Toothbrush           | Bin 1 | 0 Days in Bin      |

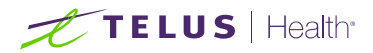

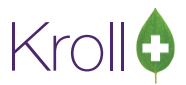

#### **Searching Pickup Bins**

- 1. Launch the Pickup Bin Manager.
- 2. Scan or type the barcode of the bin you want to locate. All items currently in the bin will be displayed.

| Clear All              |               | Pickup Bin Manager |       | Search        |
|------------------------|---------------|--------------------|-------|---------------|
| Search: b              |               |                    |       |               |
| Showing 2 items in Bin | 1             |                    |       |               |
| Rx 9000035             | Green, Sandra | 642 Tablets 65mg   | Bin 1 | 0 Days in Bin |
| Non Rx Item            | Green, Sandra | Toothbrush         | Bin 1 | 0 Days in Bin |

#### **Removing Items from Pickup Bins**

- 1. Call up the bin you want to remove the item from.
- 2. Highlight the item you want to remove and click **Remove**.

| Clear All Exit Place         | Pic                           | kup Bin Manager      | View Bins | View Oldest | Rx Info | Remove |
|------------------------------|-------------------------------|----------------------|-----------|-------------|---------|--------|
| Search: *                    |                               |                      |           |             |         |        |
| Showing 4 items in all picku | p bins. Sorted by pickup bin. |                      |           |             |         |        |
| Rx 9000035                   | Green, Sandra                 | 642 Tablets 65mg     | Bir       | n 1         | 0 Days  | in Bin |
| Non Rx Item                  | Green, Sandra                 | Toothbrush           | Bir       | n 1         | 0 Days  | in Bin |
| Rx 9000022                   | John, Smith                   | 282 MEP 350/200/15mg | Bir       | า 2         | 0 Days  | in Bin |
| Rx 9000032                   | Morgan, Denise                | 282 MEP 350/200/15mg | Bir       | า 2         | 1 Days  | in Bin |

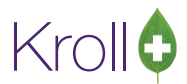

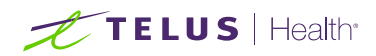

3. Answer Yes when asked 'Are you sure you want to remove "[item description]" from "[bin name]"?'

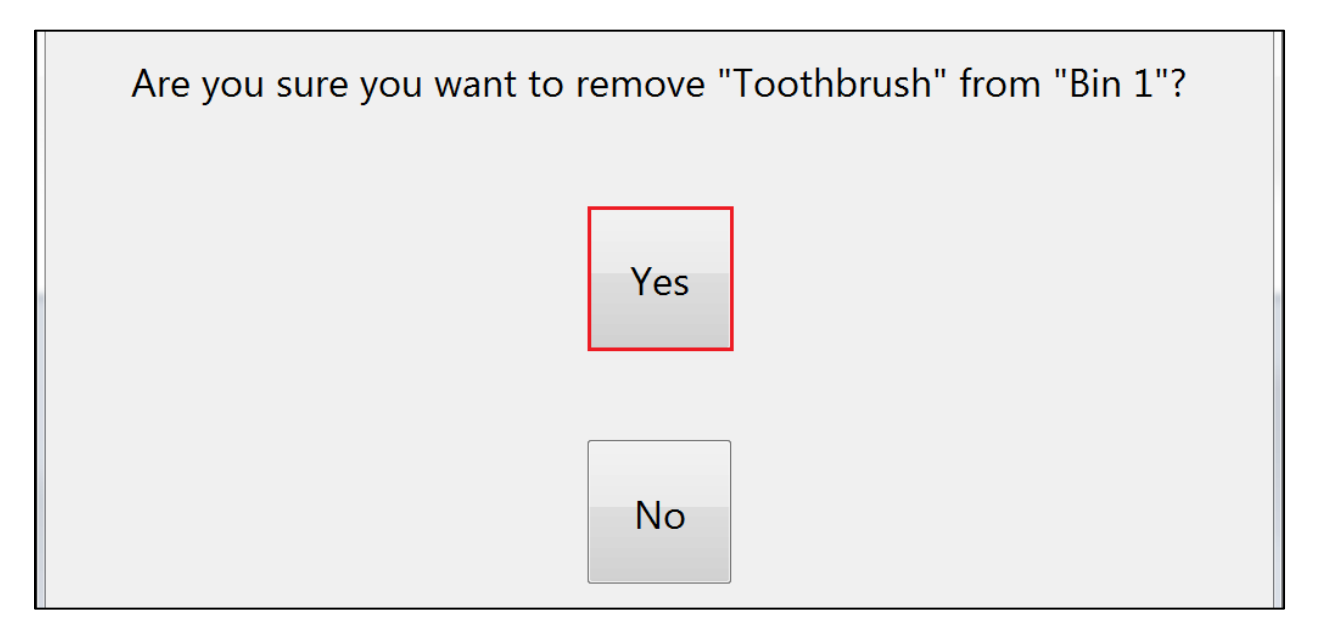

The item will be removed from the pickup bin.

| Clear All      | Place                               | Pickup Bin Manager   |       |               |  |  |  |  |
|----------------|-------------------------------------|----------------------|-------|---------------|--|--|--|--|
| Search: *      | Search: *                           |                      |       |               |  |  |  |  |
| Showing 3 item | s in all pickup bins. Sorted by pic | kup bin.             |       |               |  |  |  |  |
| Rx 9000035     | Green, Sandra                       | 642 Tablets 65mg     | Bin 1 | 0 Days in Bin |  |  |  |  |
| Rx 9000022     | John, Smith                         | 282 MEP 350/200/15mg | Bin 2 | 0 Days in Bin |  |  |  |  |
| Rx 9000032     | Morgan, Denise                      | 282 MEP 350/200/15mg | Bin 2 | 1 Days in Bin |  |  |  |  |